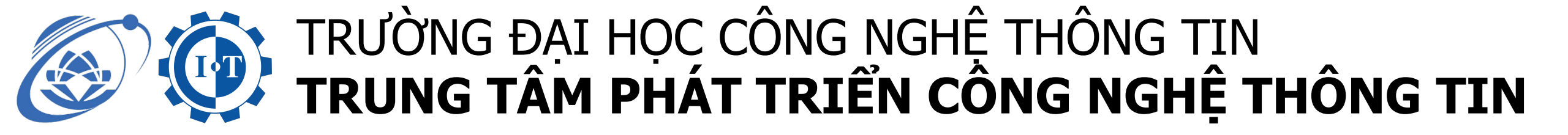

# **HƯỚNG DẪN**

## Sử dụng email sinh viên

### do Trường Đại học Công nghệ Thông tin cấp

- 1. Đối với trình duyệt web tại PC, laptop (trang 2)
- 2. Đối với app Gmail trên điện thoại (trang 4)
- 3. Đối với app Outlook trên điện thoại (trang 8)

#### 1. Đối với trình duyệt web tại PC, laptop

Bước 1: Sinh viên vào trang https://outlook.office365.com/

Bước 2: Sinh viên đăng nhập vào bằng email do Trường cung cấp có dạng MSSV@ms.uit.edu.vn

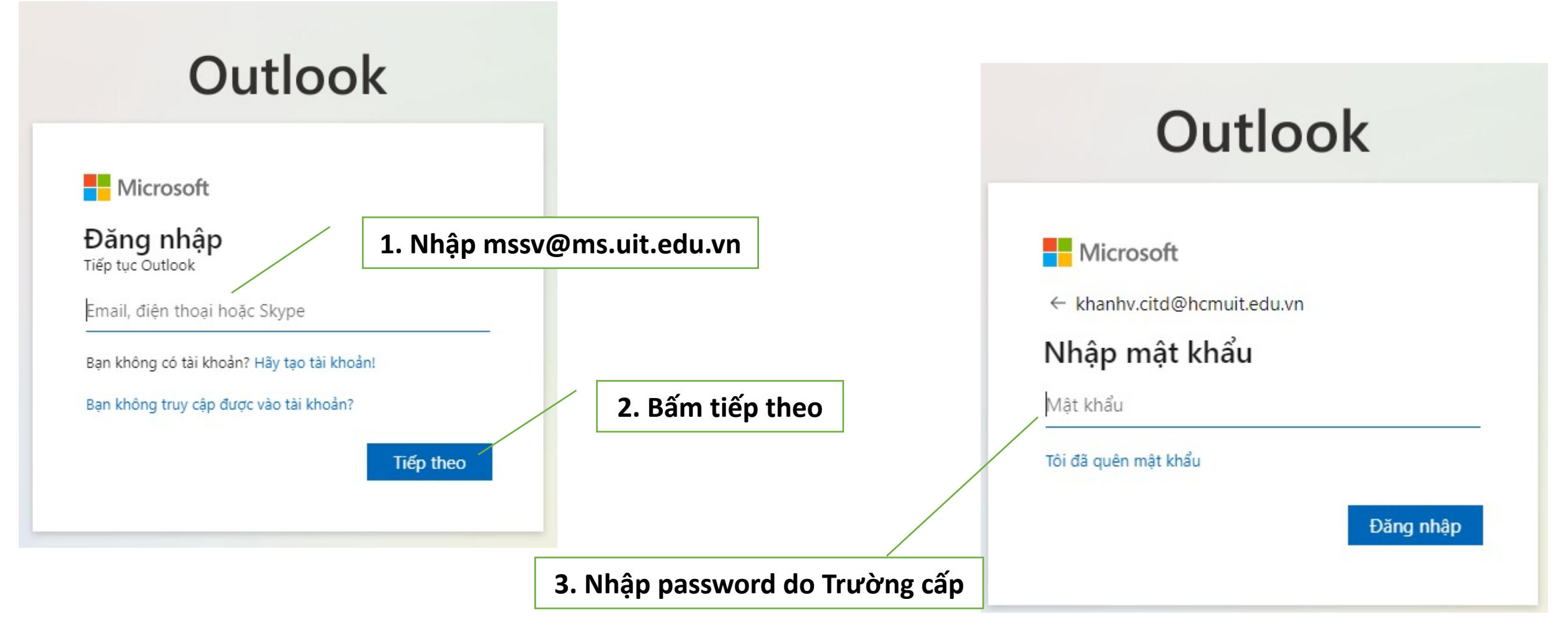

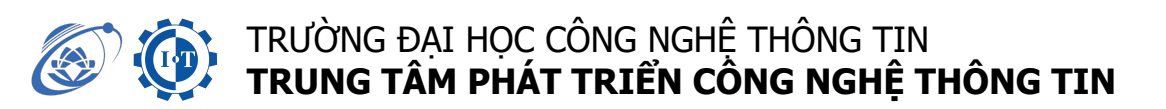

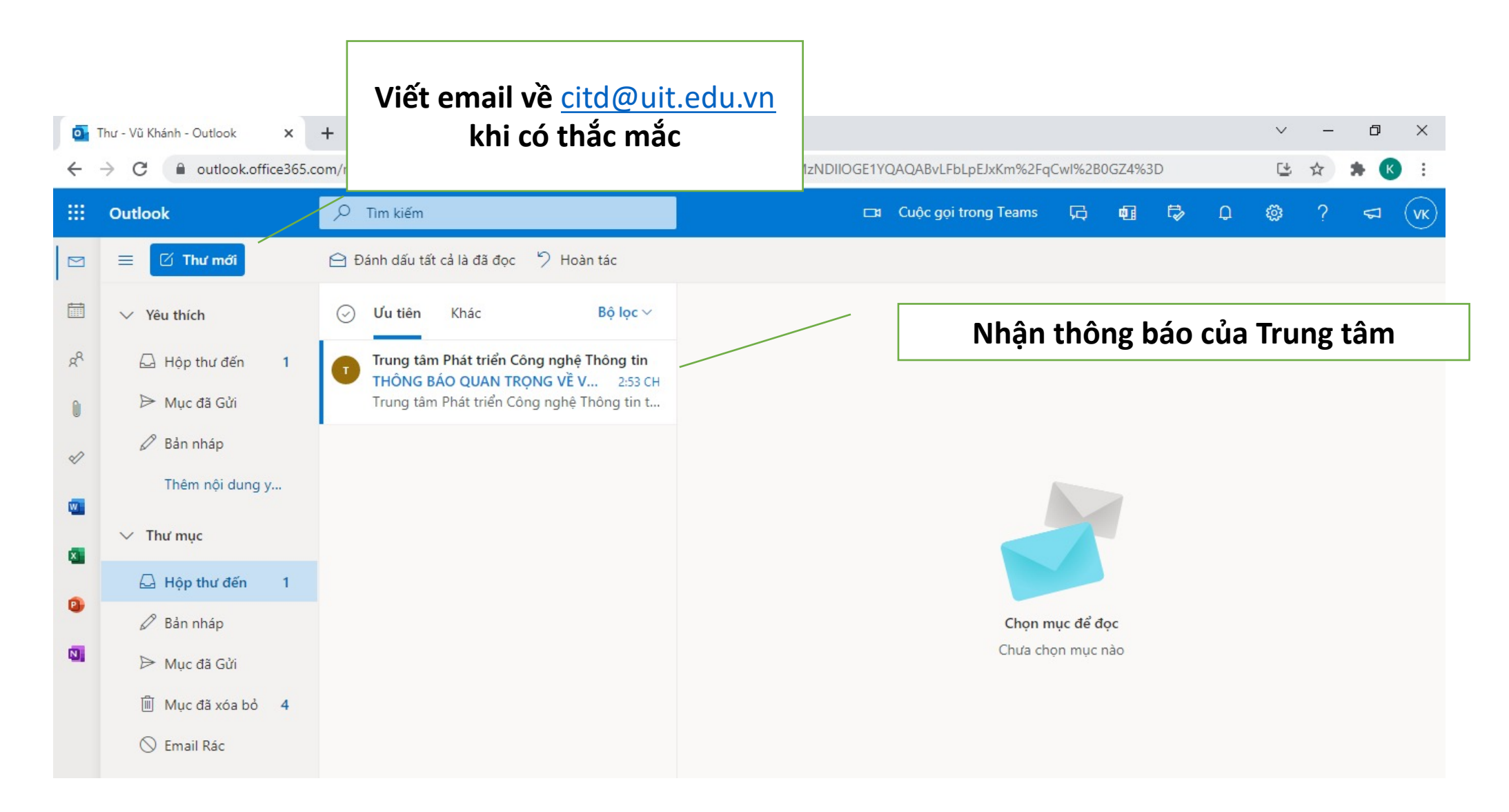

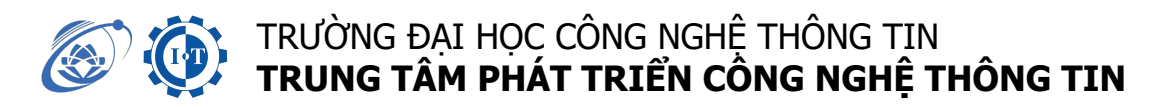

2. Đối với dùng điện thoại qua app gmail (TT)

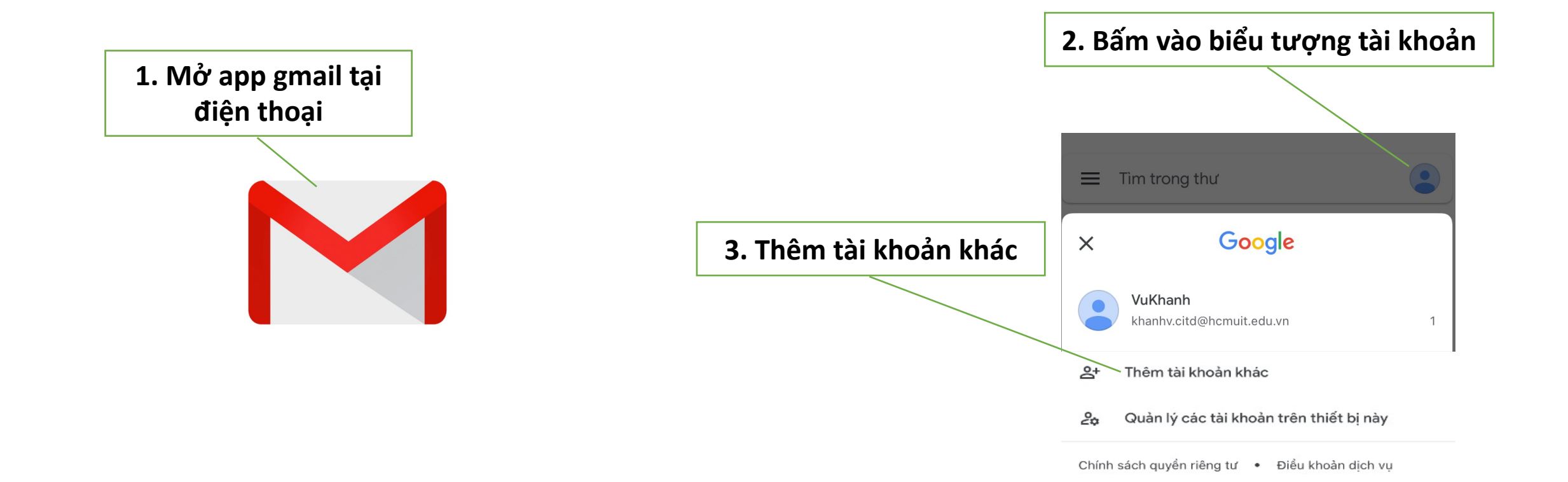

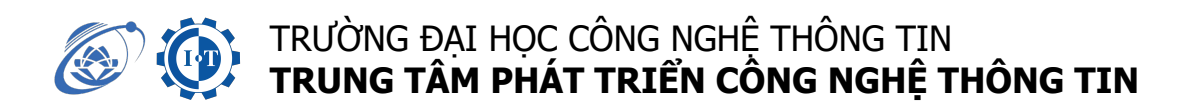

#### 2. Đối với dùng điện thoại qua app gmail (TT)

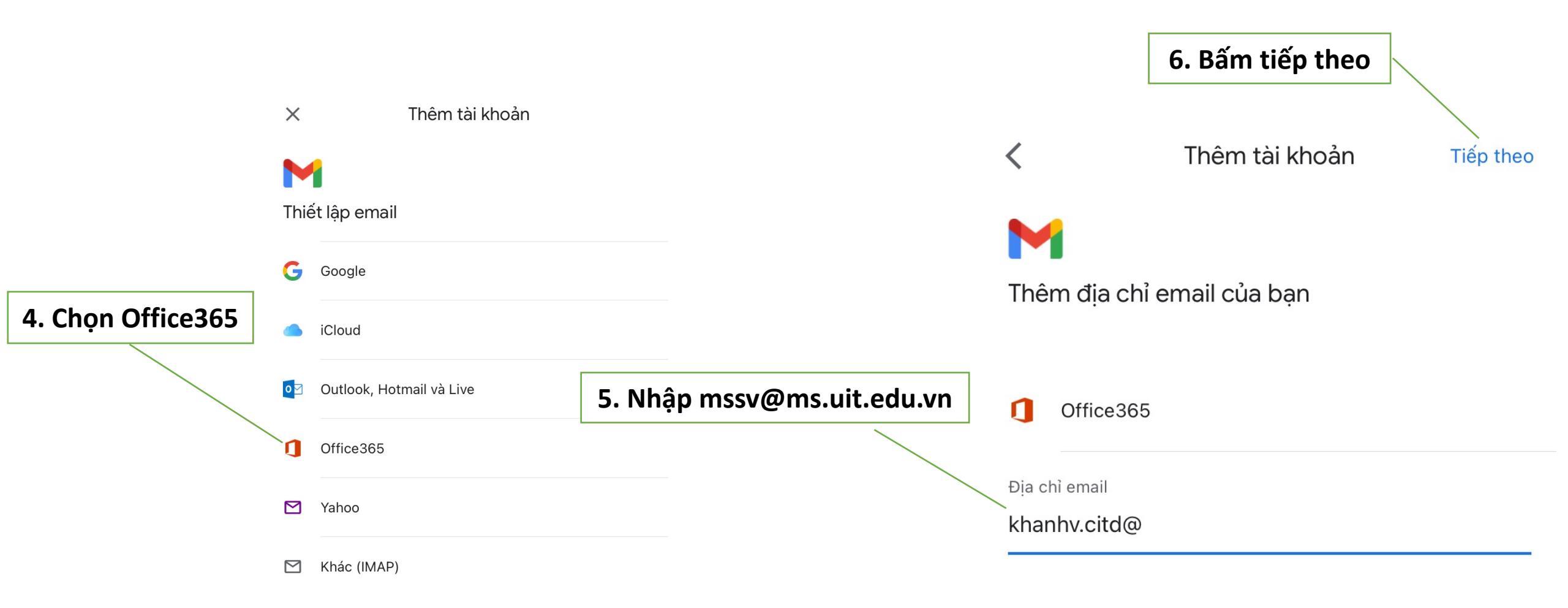

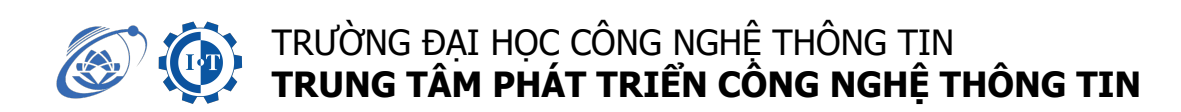

2. Đối với dùng điện thoại qua app gmail (TT)

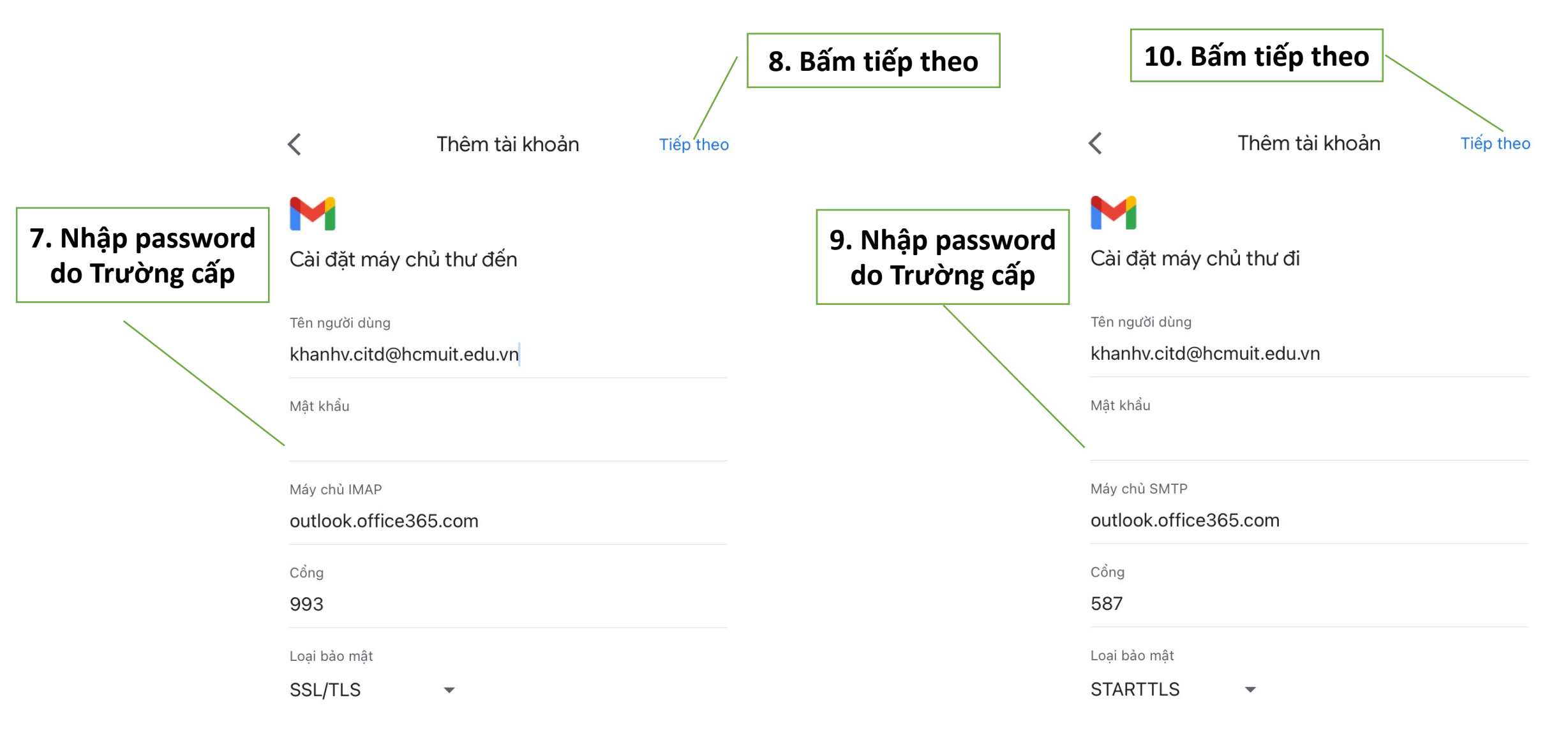

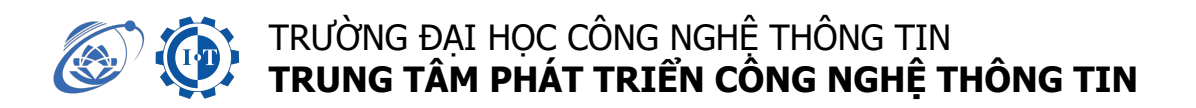

#### 2. Đối với dùng điện thoại qua app gmail (TT)

■ Tìm trong thư

HỘP THƯ ĐẾN

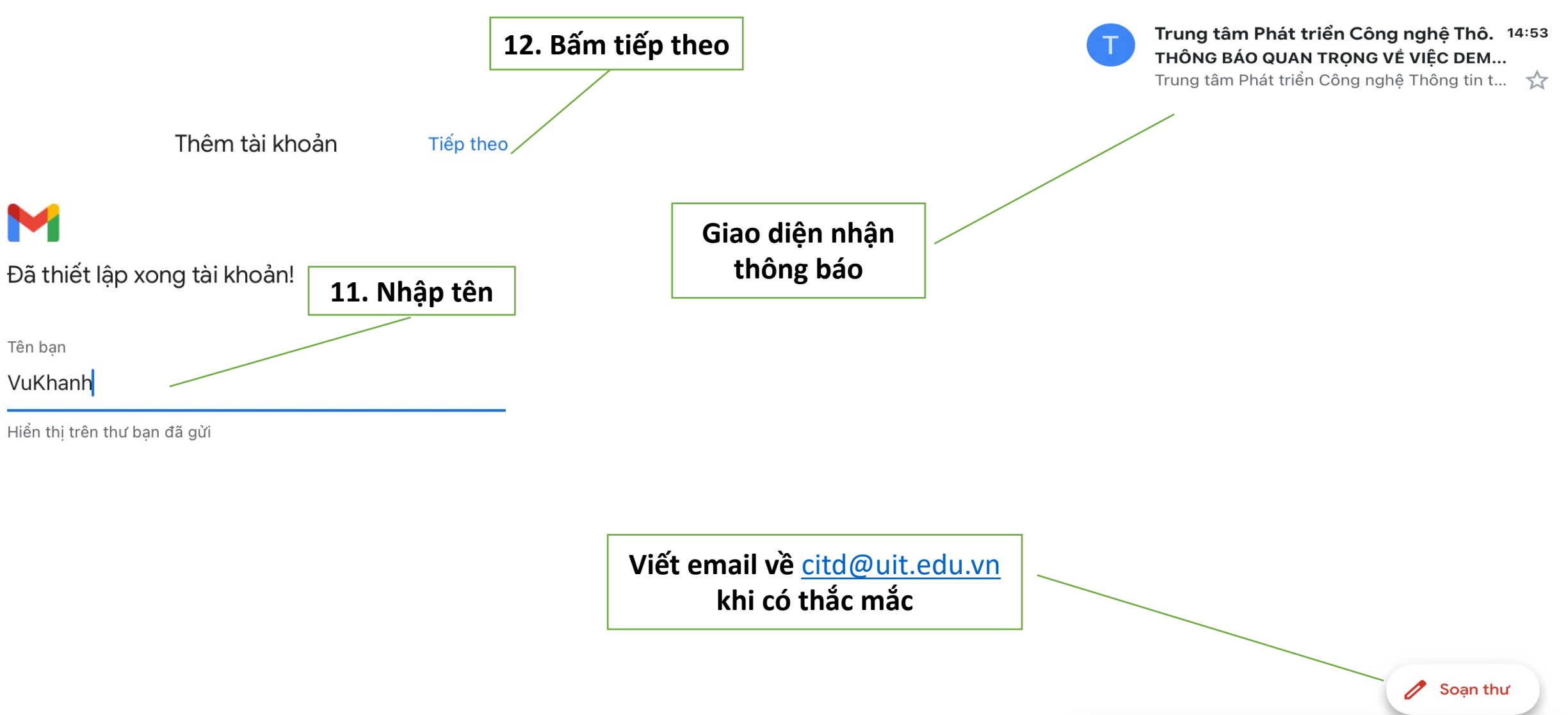

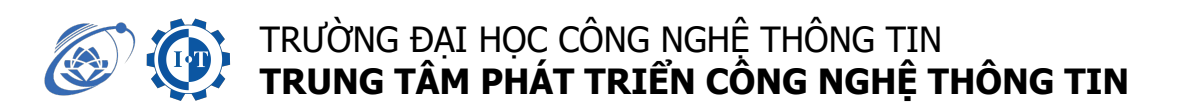

#### 3. Đối với app Outlook trên điện thoại

Sinh viên tải app Outlook tại Appstore hoặc CH Play

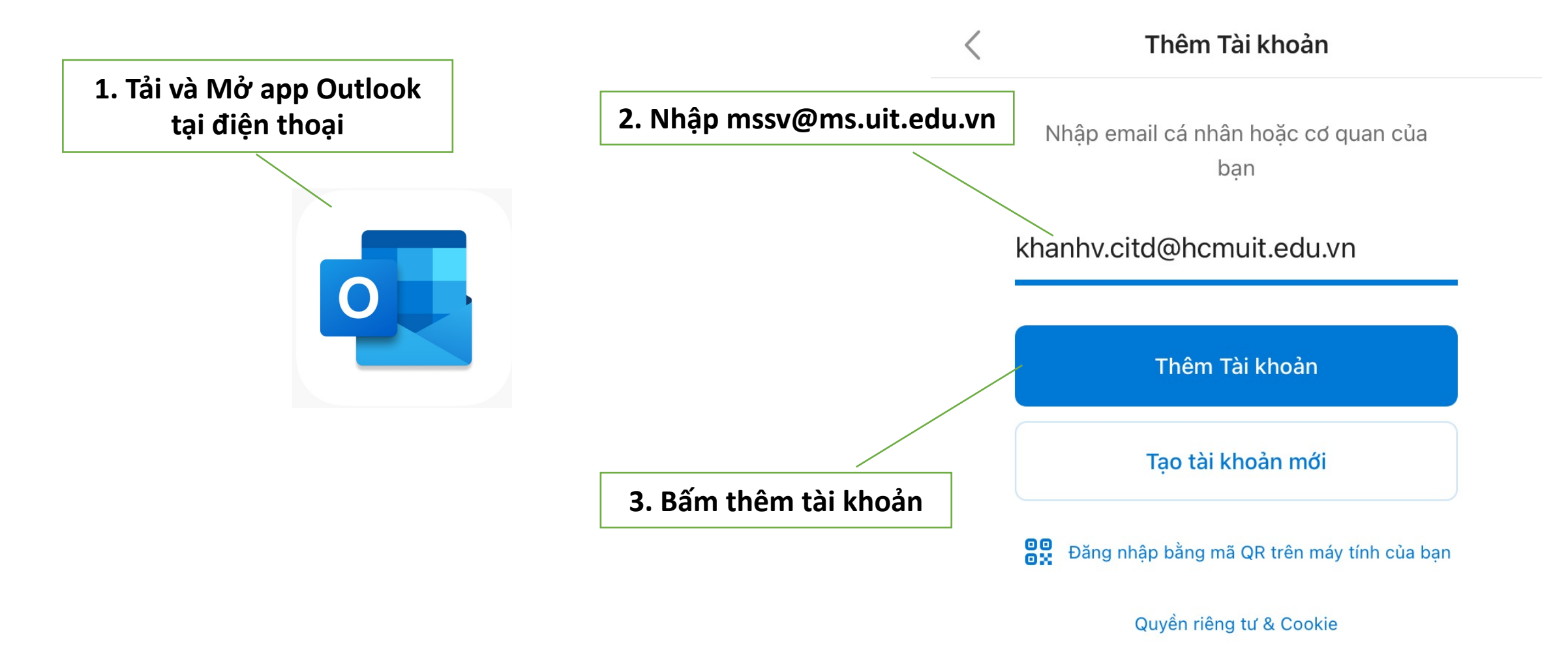

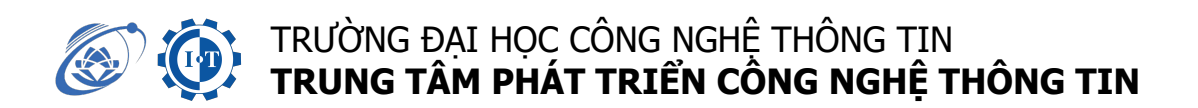

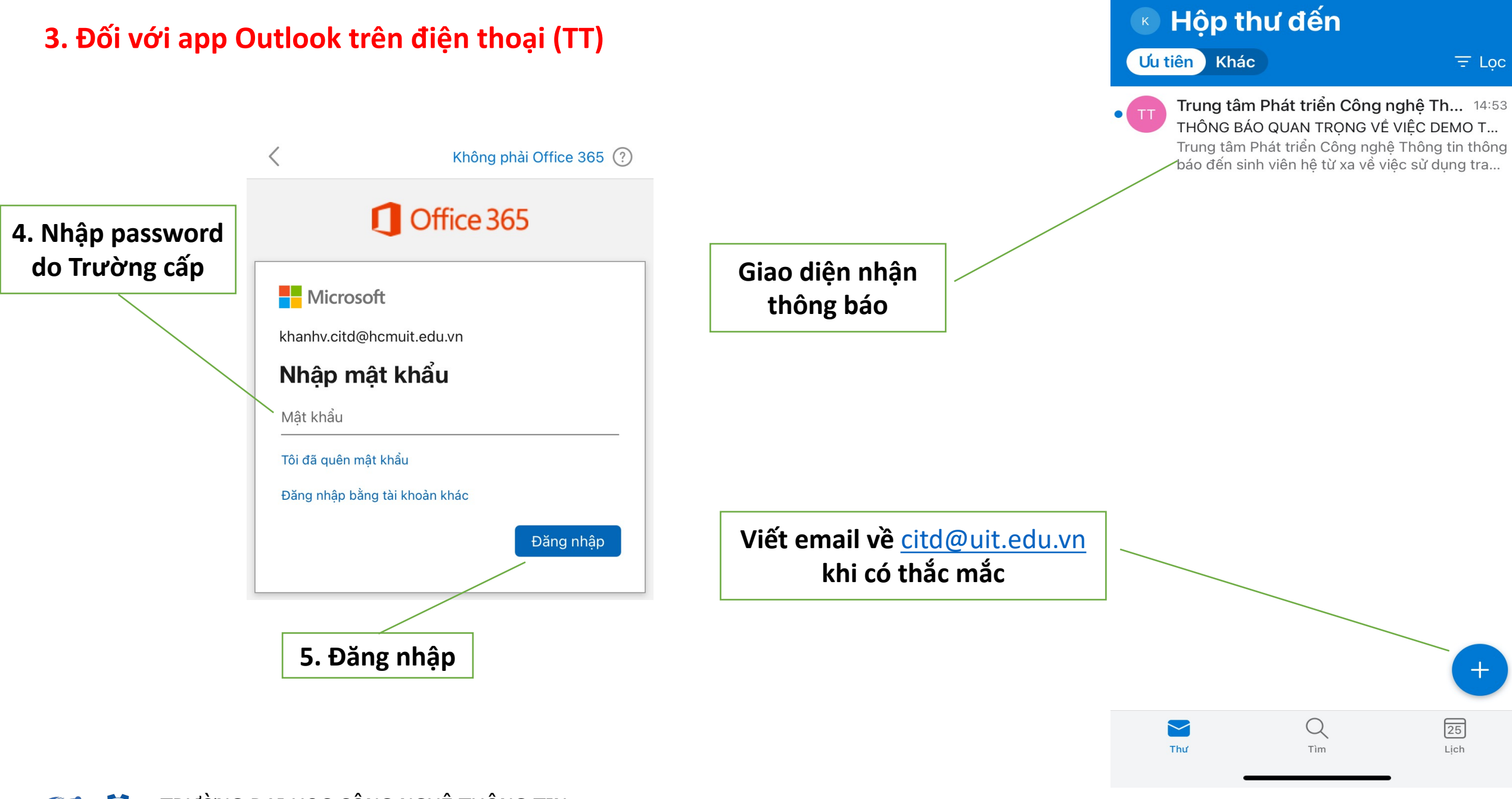

TRƯỜNG ĐẠI HỌC CÔNG NGHỆ THÔNG TIN TRUNG TÂM PHÁT TRIỂN CÔNG NGHỆ THÔNG TIN